## 新手快速入门之如何使用 CDS 软件编辑序列来进行样品运行?

刘炜

(富美实(上海)化学技术有限公司,上海 200000)

在先前的几节内容中,我们主要对 CDS 软件进行了一个系统的认识,了解了软件各部 分的组成以及学习了如何使用该软件进行方法参数的编辑。在本节中,我们将学习样品运 行序列的编辑。

样品运行有两种方式,一种是单针运行,适合少量或者单个样品运行。还有一种是编 辑序列表来进行运行,适合大批量样品分析。

1、单针运行进样:单针运行进样是一种方便快捷的进样方式,当我们只有一两个样品 时,那我们可以选择单针进样,这样就不用再去编辑序列表了。在主页菜单栏点击 Single Sample,进入单针进样分析界面,在这里我们需要编辑的主要是"运行信息"及"自动进 样器"两个部分。在"运行信息"中,我们需要输入样品名称、采集方法名称(右边点击 三个点,在方法路径下选择后缀名为.amx 的采集方法)、结果保存路径、结果名称。在 "自动进样器"中,我们主要是输入进样体积以及样品瓶位置信息,如果我们对进样量没 有特殊要求,那就默认使用采集方法内的进样体积,如果我们想减少或者增加进样体积, 那直接把"Use method"改为需要的进样量数值即可,样品瓶位置这个是容易遗漏的地方, 如果不输入或者未进行修改,那进样会错误或者进错样。

| File                                                               | нот             | e               |                  |                      |                                                                                     |                                                |                                      |                    |  |   |
|--------------------------------------------------------------------|-----------------|-----------------|------------------|----------------------|-------------------------------------------------------------------------------------|------------------------------------------------|--------------------------------------|--------------------|--|---|
| Take<br>Release                                                    | Status          | Method          | Single Sample    | <b>F</b><br>Sequence | <ul> <li>A B Copy</li> <li>→ Copy</li> <li>→ Delete</li> <li>⇒ → Reset →</li> </ul> | Activity Log<br>Instrument Status<br>Run Queue | Online Signals<br>Spectrum<br>Status | Acquisition Method |  |   |
| trument                                                            |                 |                 | Layouts          | _                    |                                                                                     | _                                              | Windows                              |                    |  |   |
| Single Sample Analysis                                             |                 |                 |                  |                      |                                                                                     |                                                |                                      |                    |  |   |
| Run Information                                                    |                 |                 |                  |                      |                                                                                     |                                                |                                      |                    |  |   |
| Samp                                                               | ole name        | Test-1          |                  |                      |                                                                                     | )-                                             |                                      |                    |  | > |
| Acq.                                                               | method          | /Training/Metho | ds/Test.amx      |                      |                                                                                     |                                                |                                      |                    |  |   |
| Proc.                                                              | method          | 1000            |                  |                      |                                                                                     |                                                |                                      |                    |  |   |
| Resu                                                               | lt path         | / _/Resul       | ts/wash-shutdown | ~                    | <i>_</i>                                                                            |                                                |                                      |                    |  |   |
| Resu                                                               | lt name         | Test-1          |                  | -                    | 5                                                                                   |                                                |                                      |                    |  | > |
| Aut                                                                | tosampler       |                 |                  |                      |                                                                                     |                                                |                                      |                    |  |   |
| Injec                                                              | tion source     | Als             |                  |                      |                                                                                     |                                                |                                      |                    |  | • |
| Injec                                                              | tion volume     | Use Method      |                  |                      |                                                                                     |                                                |                                      |                    |  | • |
| Vial                                                               |                 | 2               |                  |                      |                                                                                     |                                                |                                      |                    |  |   |
| Samp                                                               | ole prep method |                 |                  |                      |                                                                                     |                                                |                                      |                    |  |   |
| <ul> <li>Processing Section</li> <li>Sample Description</li> </ul> |                 |                 |                  |                      |                                                                                     |                                                |                                      |                    |  |   |
|                                                                    |                 |                 |                  |                      |                                                                                     |                                                |                                      |                    |  |   |

上述这些内容编辑好后,点击下方运行,单针开始进样采集数据。此时如果我们想接着走下一个样品,那我们无需等待这一针运行结束,继续重复上述操作,提交运行,那么就会 在右侧序列表中看到有一个运行申请在等待中,待这一针走完会自动运行下一针。

2、序列运行进样:对于新建序列,我们点击菜单栏 Sequence,然后选择 Table,就进

入到了序列编辑界面。

| File                                                                                                    | Home Control                                  | Agilent GC<br>GC Plugins | - Acquisition                                 |                                                         |                                    | ? – 🗆 X                |
|----------------------------------------------------------------------------------------------------|-----------------------------------------------|--------------------------|-----------------------------------------------|---------------------------------------------------------|------------------------------------|------------------------|
| itatus Me                                                                                               | thod Single Sample Sequ                       | ence                     | Activity Log<br>Instrument Statu<br>Run Queue | Online Signals<br>s Status<br>Sequence Creat<br>Windows | tion Template                      |                        |
| Sequence<br>F P D                                                                                       | e – Untitled<br>≞ 🗄 • 🔒 昌 • =                 |                          | Template 🕨                                    |                                                         |                                    |                        |
| <ul> <li>General</li> <li>Properties</li> <li>Run Options</li> <li>Injections</li> <li>Table</li> </ul> | 1 Inject                                      | -b Vial -b 101           | Sample type 👳 Rui<br>Sample                   | n type 49 Leve                                          | el -b Acq. method -b<br>demo.amx - | Proc. method -b Inj/Vi |
|                                                                                                    | Sample custom para     Indicates Mandatory Er | meters Compound custo    | m parameters Com                              | pound amounts                                           | Description Create report          | >                      |
|                                                                                                    | Parameter                                     | Value                    |                                               |                                                         |                                    | Z                      |
| Result path<br>Result name                                                                              | C:\CDSProjects\demo\Results                   |                          |                                               |                                                         |                                    | Run                    |

然后我们需要对序列进行编辑,我们可以看到序列表里面有很多列,需要填写不同的 信息,我们可以根据自己的需求来删减这些列。点击红色圈选按钮,弹出一个对话框,在 对话框中我们可以勾选我们想要在序列中体现的信息,并且把无关紧要的信息去除。

| elease Status                                                                            | Method Single Sample Sequence                                                                                                    | K B Copy Activity tog     X Delete Instrument Status     S Reset      Run Queue | omme signais sequence creation<br>Spectrum<br>Status<br>Windows | emplate                                        |                         |                         |
|------------------------------------------------------------------------------------------|----------------------------------------------------------------------------------------------------|---------------------------------------------------------------------------------|-----------------------------------------------------------------|------------------------------------------------|-------------------------|-------------------------|
| Sequence – Ur<br>🕀 🗗 🖻 🕒 🖶                                                               | ntitled<br>☐ <b>⊒-</b> ∋-⊠ ಔ ^                                                                                                    | / Template 🕨 💸                                                                  |                                                                 |                                                |                         |                         |
| <ul> <li>General</li> <li>Properties</li> <li>Run Options</li> <li>Injections</li> </ul> | Sample type # Vial # Acq. method                                                                                                    | ×                                                                               | Action & Proc. r Inj/                                           | Via⊕ Volume⊕ Injection sot⊕ S<br>1 Use Met Als | ample name 😐 Data fil > | e ≪i Sample preç≪i<br>> |
| Table                                                                                    | Choose Columns  Choose Columns  Method Override Columns  Method Override Columns  Sample rome  Sample rome  Target a  Target a | <u>S</u>                                                                        |                                                                 | Γ                                              |                         |                         |
|                                                                                          | Parameter Value                                                                                                    | eters Compound amounts                                                          | Description Create report                                       | Als                                            |                         |                         |
| Nesuri parin                                                                             | <i>y.</i> A                                                                                                    |                                                                                 |                                                                 |                                                | Sequence has            | invalid entries. 🔳 Run  |

在编辑完成第一行第一个样品信息后,我们需要增加行,那我们有两种方法,一种是 把鼠标左键放到第一行序列处,然后鼠标右击,我们可以看到有很多选项,选择增加或者 删除行,也可以在标记"1,2,3"快捷键处增减行。这里需要注意的是此款软件只能一行 行增加,删除的时候可以多选删除,有些厂商软件可以一下子增加 n 行。

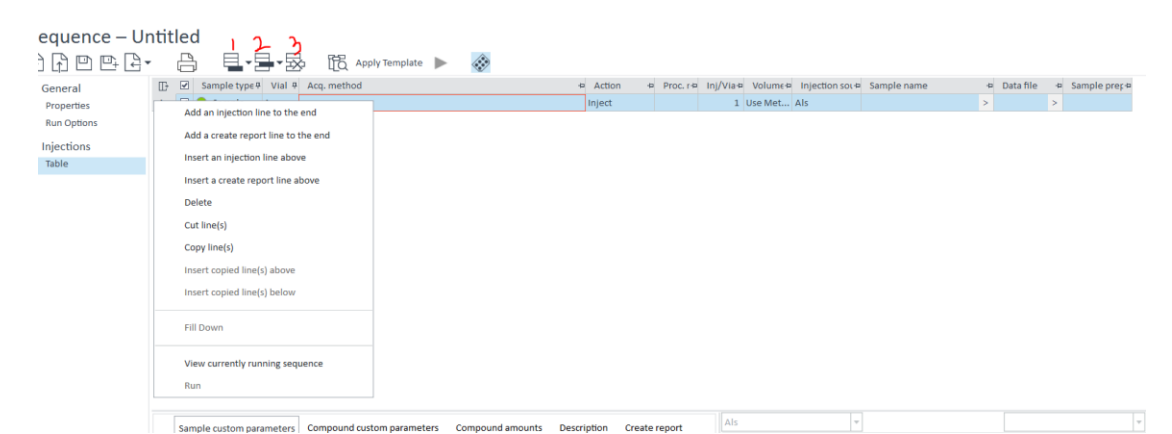

行数增加完成后,对于相同信息的列,我们只需要在第一行向下填充即可,其余部分 内容可自己根据需要填写。序列编写完成后记得另存,输入序列名称,在运行序列前不要 忘记左下角数据存储路径及结果集名称的输入。

运行序列后我们可以在队列中查看序列运行状态,如果你有多个序列需要运行,那你可以全部编辑好依次进行序列运行提交,系统会自动运行完成一个序列后进行下一个序列的数据采集,即使是不同的采集方法也同样适用。本节中主要学习如何进行运行序列编辑,在下一节中我们将学习如何在 CDS 中进行数据分析。